# 温州医科大学执业药师继续教育学习

# 报名流程

备注:新取得执业药师资格或初次参加我省继续教育学习的学员,在 参加继续教育培训之前,先登录浙江药师网"个人用户"进行个人信息输 入与修正,否则无法登录学习。

| まか: 浙江省                                                  | <b>药师网</b><br>sed Pharmacist Association<br>执业药师协会 |                                  |   |            |                                             |
|----------------------------------------------------------|----------------------------------------------------|----------------------------------|---|------------|---------------------------------------------|
| 自贝 初云71<br>□ 用户登录<br>老用户密码为身份证后六位<br>类型: ●个人 ○企业<br>身份证: | (名) 新闻送速 教育の<br>从业药师 执业药师<br>网上维 续 教<br>方便 快捷      | 100 ×30歳 志慶平<br>育全线开通<br>经济 实惠 ③ |   | £]<br>)_@_ | □ <b>公告通告</b><br>[07-01]<br>• 2020年度执业药师继续敕 |
| <ul><li>登录</li><li>忘记密码?</li></ul>                       | ▶ 协会动态                                             | more ▶ 药监新间                      | 0 | more       | ▋ 协会工作文件                                    |

# 2. 点击进入"个人管理中心",阅读"会员权益"并点击"已

阅"。

2.1 点击进入"个人管理中心"

|                    | <b>亡                                    </b> |                   |
|--------------------|----------------------------------------------|-------------------|
| 首页   协会<br>□ 用户登录  | 介绍 新闻速递 教育培训 人才交流 志愿者<br>从业药师 执业药师           | 风采 办事指南 药学服务 政策法规 |
| 您好, 」」<br>【个人管理中心】 | 网上继续教育全线开通<br>方便 快捷 经济 实惠                    |                   |
| 【安全退出系统】           | 、 4 全马士 (mag) 、 法收益间                         | ■ 协会工作文件          |

#### 2.2 进入"会员权益"点击已阅。

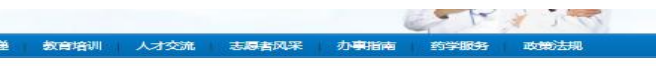

#### 会员权益

一、省执业药师协会根据药品监管要求和会员需求,积极安排公益 性学术报告会和讲座,每年不少于4次,不收取费用。根据《浙江省执 业药师继续教育管理办法(试行)》(浙执药协〔2015〕11号),对 参与学术报告会的会员授予相应的自修学分。

二、协会向会员免费赠送《浙江药师》会刊,对完成会刊内容测试 题的会员授予自修学分。

三、协会落实专人主动服务,帮助会员切实维护合法权益。

四、为减轻会员受疫情影响带来的经济负担, 2022 年会费继续按 每人 40 元/年(原 60 元/年)收取,同时对 2022 年继续教育培训 费减免60元。会员缴纳继续教育培训费时,凭协会"浙江省社会团体 会费票据(电子)"享受减免政策。

已间

| 首页 协会介                                                                             | 绍 新闻速递 教育培训     | 人才交流 志愿者             | 皆风采 办事指南 药学服                     | 务政策法规           |
|------------------------------------------------------------------------------------|-----------------|----------------------|----------------------------------|-----------------|
| 用户登录                                                                               | - 个人管理中心        |                      | 42<br>12                         | 跳位置:首页 >> 个人管理。 |
| 您好<br>【个人管理中心】<br>【安全退出系统】                                                         | 会员赛缴纳/培训平台入口    | (Lake)               |                                  |                 |
| 管理菜单                                                                               |                 | 浙江药科职业大学<br>继续教育培训平台 | 浙江省药品信息宣传和发展服务<br>中心<br>供給教育学习平会 | 通州医科大学<br>网络学院  |
| <ul> <li>■ 个人信息管理</li> <li>■ 网上继续教育</li> <li>已报名待交费列表</li> <li>已交费待学习列表</li> </ul> | 专业课补学入口(1996-20 | 21年)                 |                                  |                 |

其中,2022年6月1日之后进行"会员费缴纳"注册为新会员

及无法登陆的学员请联系张老师: 13738053243

3.请学员在右侧输入账号和密码登录。账号:身份证号码,例如
3304832013888888888(若末尾是字母,字母为小写拼音),初始密码:
123456。

| 温州医科大学执业药师继续教育                                                                                                    |                       |
|----------------------------------------------------------------------------------------------------|-----------------------|
| <b>执业药师继续教育使用流程:</b><br>1、右侧输入账号和密码登录。账号:身份证号码,例如3304832013888888888                                                                                   | 用户登录                  |
| (若末尾是字母,字母为小写拼音),初始密码:123456,第一次登录后即需<br>修改。。<br>2、账户登录后在"我的订单""未完成订单"里,选择课程完成报名缴费。<br>3、报名完成后在"我的培训"进入学习、考试。<br>4、如震发票,请在"我的订单""已支付订单",找到对应订单,填写开具发票相 | 账号                    |
| 大贞平。<br>5、购买教材的学员请及时到"我的订单""已支付订单"教材付款订单下方填写<br>邮寄地址,不填写则无法寄达。<br>6、2022年6月1日之后新注册的会员及无法登陆的学员请联系张老师:137380<br>53243; 董老师:0577-88832278                 | 登录<br>查看推荐刘岱器<br>忘记密码 |

4. 登录后并自动生成"账户名",【后续登录采用"账户名"方式,请学员务必保管好个人"账户名"】。

| 241-DISEX |        |                                            |
|-----------|--------|--------------------------------------------|
|           |        | 鉴于您的密码过于简单,请重新设置密码<br>(提醒:建议密码);用英文和数字的组合) |
|           | 账户名:   | wzykdx541024044962                         |
|           | 旧密码:   |                                            |
|           | 新密码:   |                                            |
|           | 确认新密码: |                                            |
|           | 佣以新名的: | ·····································      |

5. 第一次登录会要求"强制修改密码",并跳转回登录页面,用

## 新"账户名"二次登录

### 温州医科大学执业药师继续教育

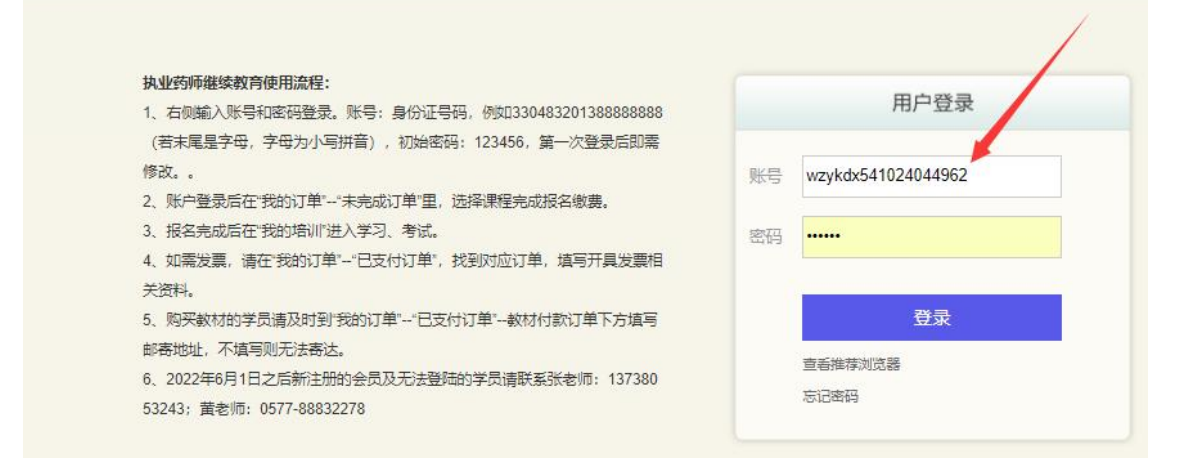

6. 在"我的订单"-"未支付订单"-按个人学分需求点击"继续支付"进行报名、缴费

|                | 活                                             | 副州医        | 科大    | 学执业郅                       | 药师继续                        | <b>教育</b> |
|----------------|-----------------------------------------------|------------|-------|----------------------------|-----------------------------|-----------|
| 首页 我的培训        | 培训计划 我的订单                                     | 我的考试       | 我的档案  | 2                          |                             |           |
| 培训类型:请选择       |                                               | 培训对象:      | 请选择   |                            | 查询                          |           |
| 已支付订单<br>未支付订单 | <b>丸业药师继续教育<br/>分测试非</b><br>继续式<br>2022-05-27 | <b>新报名</b> | 20学   | <b>执业药师组</b><br>2022-05-29 | <b>继续教育报名-</b><br>分<br>继续支付 | ·19学      |
| 名              | 称:执业药师继续教育报名                                  | -20学分测试制   | 经员    | 名称:执业药师继续                  | 卖教育报名19学分                   |           |
| 培              | 训时间: 2022-06-01至 2023                         | 3-04-30    |       | 培训时间: 2022-0               | 6-01至 2023-04-30            |           |
| 学              | 时: 60.0                                       |            | ¥ 260 | 学时: 57.0                   |                             | ¥ 247     |

7. 报名缴费完成后,选择"我的培训"开始课程的学习、考试和 申请学时。【备注:第一次学习之前需完善个人照片信息,一定要本 人真实照片,不然会影响后期学习)】

|                   |                   |             |      |                   | 扔业约     | 叩到王子 |
|-------------------|-------------------|-------------|------|-------------------|---------|------|
| 首页                | 我的培训              | 培训计划        | 我的订单 | 我的考试              | 我的档案    |      |
| <b>本半台/班级斋</b> 人脸 | 识别, 请上传照          | 片:          |      |                   |         |      |
| *1:图片格式必须         | 昰( .jpg .bmp .j   | peg .png 格式 | )    |                   |         |      |
| * 2: 图片不能超过!      | 5M                |             |      |                   |         |      |
| *3:上传新的图片:        | 会替换旧的图片           |             |      |                   |         |      |
| *4:参考图片尺寸         | : 宽108px 高 1      | 46px        |      |                   |         |      |
| * 5: 请使用现拍照       | 片,关闭美颜,           | 清晰 免冠       |      |                   |         |      |
|                   |                   |             |      |                   |         |      |
| 预览                |                   |             |      |                   |         |      |
| * 图片: 选择文<br>上传   | 活件 未选择任何:<br>返回 退 | 文件          | (.)  | ipg .bmp .jpeg .j | ong 格式) |      |

| 首美       税利       税利订单       税利名       税利       税利       税       税                                                                                                    | 首页<br>训学时: | 我的培训  | Let MILLE IN |                   |       |      |     |        |       |       |          |      |      |     |
|----------------------------------------------------------------------------------------------------|------------|-------|--------------|-------------------|-------|------|-----|--------|-------|-------|----------|------|------|-----|
| And Pair (Pair Pair Pair Pair Pair Pair Pair Pair                                                                                                    |            | 60.0  | 培训订划         | 我的订单              | 我的考试  | 我的档案 |     |        |       |       |          | 张晓梅  | 修改信息 | 安全道 |
| 課程列表<br>1:默认分类          序号       課程名称       学団       主讲老师       必修选修       是否完成       学习         1       X线检查的辐射防护-hn       学时:1.0       主讲教师: 林伟       必修       未完成       学习         2       艾滋病実验室质量管理       学时:1.0       主讲教师: 张珠       必修       未完成       学习         3       核磁采祥要点和规范       学时:1.0       主讲教师: 医学课程组       必修       未完成       学习                                                                                                    | 动单位:       | 温州医   | 科大学          |                   |       |      |     | 负责     | 人:    | 管理员   |          |      |      |     |
| 1.試込分类       弾程名称       学时       主讲老师       必修选修       是否完成       学习         1       X线检查的辐射扬护-hn       学时:1.0       主讲教师: 林伟       必修       未完成       学习         2       艾滋病実验室质電管理       学时:1.0       主讲教师: S%珠       必修       未完成       学习         3       核酸采样要点和规范       学时:1.0       主讲教师: 医学课程组       必修       未完成       学习                                                                                                    | 程列表        |       |              |                   |       |      |     |        |       |       |          |      |      |     |
| 府号       課程名称       デ田       必修法       是否完成       学习         1       X线检查的辐射防护-hn       デ田       主讲教师: 桃伟       必修       未完成       学习         2       艾滋病実验室质量管理       デ田: 1.0       主讲教师: 张姝       必修       未完成       学习         3       核酸采样要点和规范       デ田: 1.0       主讲教师: 医学课程组       必修       未完成       学习         3       核酸采样要点和规范       デ田: 1.0       主讲教师: 医学课程组       必修       未完成       学习         5       「日本       「日本                                                                                                    | 1:默认分割     | 类     |              |                   |       |      |     |        |       |       |          |      |      |     |
| 1       X线检查的辐射防护-hn       学时: 1.0       主讲教师: 林伟       必修       未完成       学习         2       艾滋病实验室质量管理       学时: 1.0       主讲教师: 张姝       必修       未完成       学习         3       核酸采样要点和规范       学时: 1.0       主讲教师: 医学课程组       必修       未完成       学习         Image: Set and the set and the set and th | 序号         |       |              | 课程名称              |       |      | 学时  | t      | 主讲    | 老师    | 必修选修     | 是否完成 | 学习   |     |
| 2       艾滋病实验室质量管理       学时:1.0       主讲教师: 张妹       必修       未完成       学习         3       核酸采样要点和规范       学时:1.0       主讲教师: 医学课程组       必修       未完成       学习         ***********************************                                                                                                    | 1          |       | X线检          | 查的辐射防护-           | hn    |      | 学时: | 1.0    | 主讲教师  | 币: 林伟 | 必修       | 未完成  | 学习   |     |
| 3       核酸采样要点和规范       学时: 1.0       主讲教师: 医学课程组       必修       未完成       学习         #10       #10       #10       #10       #10       #10       #10       #10       #10       #10       #10       #10       #10       #10       #10       #10       #10       #10       #10       #10       #10       #10       #10       #10       #10       #10       #10       #10       #10       #10       #10       #10       #10       #10       #10       #10       #10       #10       #10       #10       #10       #10       #10       #10       #10       #10       #10       #10       #10       #10       #10       #10       #10       #10       #10       #10       #10       #10       #10       #10       #10       #10       #10       #10       #10       #10       #10       #10       #10       #10       #10       #10       #10       #10       #10       #10       #10       #10       #10       #10       #10       #10       #10       #10       #10       #10       #10       #10       #10       #10       #10       #10       #10       #10       #10       #10       #10       #10<                                                                                                    | 2          |       | 艾滋病          | <b>苏</b> 实验室质量管   | 理     |      | 学时: | 1.0    | 主讲教师  | 币:张姝  | 必修       | 未完成  | 学习   |     |
| 推詳編<br>度名称 X境检查的编制的A-hm 学时 1.0 最始介 父母目标                                                                                                    | 3          |       | 核酸           | 采样要点和规范           | 芭     |      | 学时: | 1.0    | 主讲教师: | 医学课程组 | 必修       | 未完成  | 学习   | l.  |
| 取評価 取評価 取合称 X线检查的编制的Mr-hm 学引 1.0 取合介 契引目标                                                                                                    |            |       |              |                   |       |      |     |        |       |       |          |      |      |     |
| 取名称 XX社会的場別的/-hn 学时 1.0 服治介 学习目标                                                                                                    | 程详细        |       |              |                   |       |      |     |        |       |       |          |      |      |     |
| 解物介 举习目标                                                                                                    | 2名称        | XIELE | 的感染力的分子 hin  |                   |       |      |     | 学时     | 1.0   |       |          |      |      |     |
|                                                                                                    | 1228小      |       |              |                   |       |      |     | \$P3日标 |       |       |          |      |      |     |
|                                                                                                    | 次课程需要      | 人給识别。 | 请按照专用        | 1312 <b>8</b> . Z | 则无法拍照 | . \  |     | 調弦器下   | 载: 搜购 | 還范据下载 | 360极速测范3 | 医下腔  |      |     |
| \$次课程需要人给识别,请按照专用刘弦器,否则无法拍照                                                                                                    |            |       |              |                   |       |      | 1   |        |       |       |          |      |      |     |
| \$次课程需要人 <b>给识别</b> ,请按照 <b>专用浏览器</b> ,否则无法拍照~ 浏览器下载:按约浏览器下载 360极速浏览器下载                                                                                                    | 標程包含       | 以下课件  |              |                   |       |      |     | 1      |       |       |          |      |      |     |

练习状态

#10%373

学习状态

进入学习

序号

1

课件名称

X线检查的辐射防护-hn

8. 教材购买:如需教材,请点击"我的订单"-"未支付订单"-点击"执业药师继续教育必修教材"完成支付购买即可。

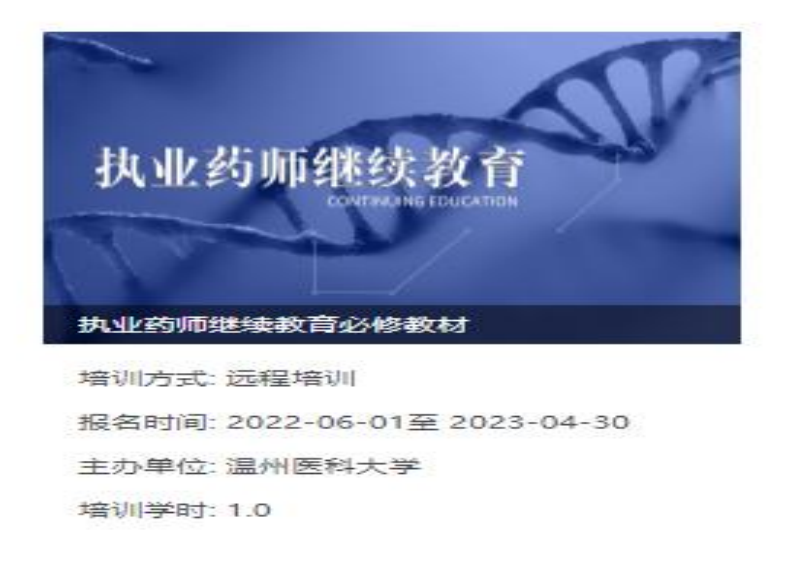

9. 发票及教材快递地址填写

购买教材或者需要发票的学员请在"我的订单"-"已支付订单"进行发票信息和邮寄地址的填写。

| 培训类型: | 请选择                                                                                                    | 培训对象:                        | 请选择 |   |
|-------|----------------------------------------------------------------------------------------------------|------------------------------|-----|---|
| 已支付订单 |                                                                                                    | 6                            | T   |   |
| 未支付订单 | 执业药师                                                                                                    | 继续教育                         | S.  |   |
|       | ( Contraction of the second second se | J.                           |     | / |
|       | 执业药师继续教育。                                                                                                    | 必修教材                         |     |   |
|       | 培训方式: 远程培训                                                                                                    |                              |     |   |
|       | 培训时间: 2022-05-2                                                                                                    | 3至 2022-05- <mark>3</mark> 1 | /   |   |
|       | 合格: 1.0 已申请:                                                                                                    | 0.0                          |     |   |
|       | Laboration Dealer and a straight and                                                                                                    |                              |     |   |
|       | 发票信息登记                                                                                                    |                              |     |   |

10. 完成所有课件学习后,请务必填写课程调查问卷。

| 培训类型: | 请选择           | 培训对象:               | 清选择     |  |
|-------|---------------|---------------------|---------|--|
| 我的培训  |               |                     |         |  |
| 历史培训  | 执业药师          | i继续教育               | 7       |  |
|       | DASIN'S ST    | CONTINUNG EDUCATION | -       |  |
|       | おいた石町和米をまた    | 含み修教材               |         |  |
|       | 培训方式: 远程培训    |                     |         |  |
|       | 开始时间: 2022年05 | 月23日 截止时间: 2022年    | 600月31日 |  |
|       | 需完成学时: 1.0 当  | á前进度: 0.0 (0.09     |         |  |
|       |               |                     |         |  |
|       | 课程调查问卷        |                     |         |  |

11. 如遇其它特殊情况,请联系相应负责老师。

技术问题请联系张老师: 13738053243 教材及发票问题请联系黄老师:0577-88832278,13777783384。